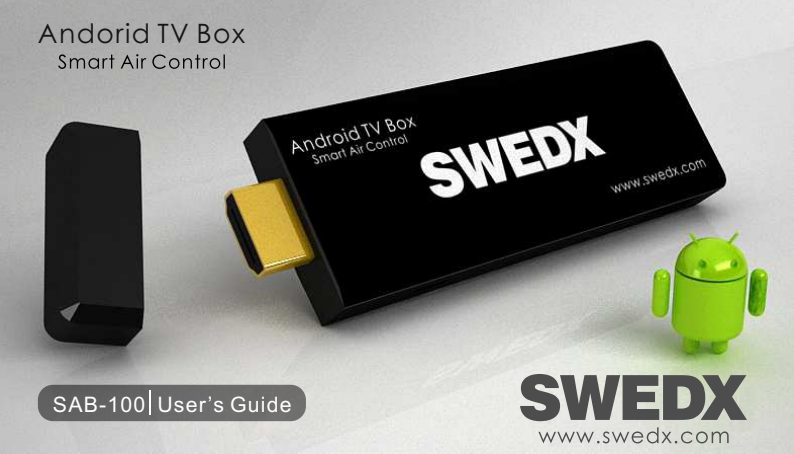

Index

Connect to a TV

Power On

Connect Mouse/Keyboard Remote Control Lite (Smart Air Control) Auto Connection Gesture Control Keybaord and Voice Control Remote Display Remote Sensors Game Controller Notes FAQ

## Connect to a TV

Connect the SAB-100 to a TV through HDMI interface using the included HDMI extender or directly to the HDMI input in your TV Power on the TV and choose the correspondent HDMI input as the signal source

## Power On

Connect the USB cable between a 5V USB source and the Power input in the SAB-100. When connected a LED light will indicate that the SAB-100 is powered on

#### **Connect a Mouse/Keyboard**

You can connect a mouse and/or keyboard by 2 ways. Through the USB input in the SAB-100 (using a USB hub is recommended) or wirelessly with 2.4 GHz mouse and/or keyboard. All activations are made through Single Mouse Click (not double)

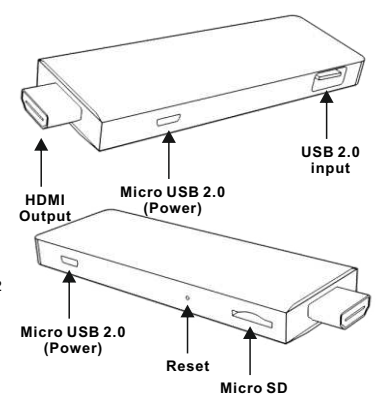

#### Remote Control Lite (Smart Air Control)

Remote Control Lite will mirror the TV screen to you mobile's display and you can control the Smart TV with your mobile.

The app can be downloaded from Google Market or from SWEDX website www.swedx.com for all android based devices (Ver 2.2 and higher).

For IOS based devices (such as Iphone) the app will be available in Apple App Store soon (Apple approval pending).

The connection between the SAB-100 and the mobile device is done though WiFi by connecting both devices to the same wireless network.

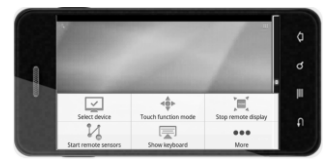

## Auto Connection

The app will search for SAB-100 and connect automatically. If several devices are connected to same network the historical list is given priority. If the connection is not succesful a message will be displayed.

Manual Connection

You can connect the app to the SAB-100 manyally by selecting the device manually under by pressing on

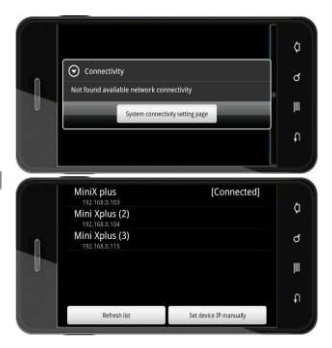

Remote Controller Lite provides four modes of remote control, REMOUTE TOUCH REMOTE MOUSE REMOTE TOUCH MOUSE LOCAL ZOOM PAN. You can alter between the four different move according to your needs and the way you like to control the screen.

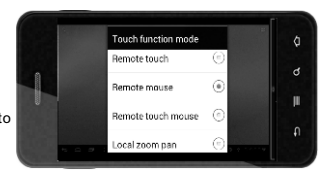

# **Gesture Control**

While you are using any remote mode, you can select the gesture control by sliding the conversion bar on the bottom of screen. At the same time the other control modes will be disabled.

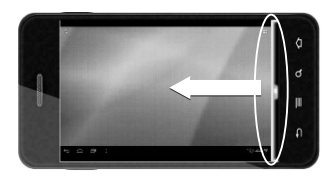

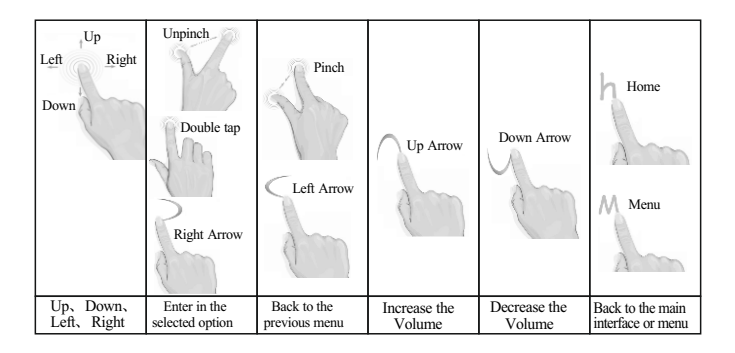

#### **Keybaord and Voice Control**

Keyboard Control If you need to control the Smart TV setting you can show the keyboard control. You can Go back to Smart TV home page Turn On/Off Smart TV Show Smart TV Menu Exit the current interface of Smart TV Hide keyboard Voice Control

Remote Controller Lite provides Voice Control feature. You can complete various operations directly by calling the apllications name or other voice control commands. Check next page for predefiend commands

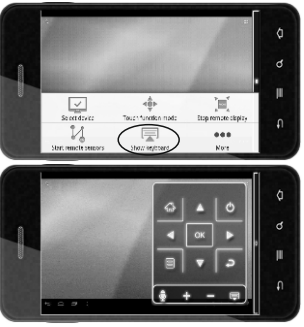

| Voice Control Commands | Explanation                  |  |
|------------------------|------------------------------|--|
| Home                   | Back to the main interface   |  |
| Up                     | Move the cursor up           |  |
| Down                   | Move the cursor down         |  |
| Left                   | Move the cursor to the left  |  |
| Right                  | Move the cursor to the right |  |
| Okay                   | Enter in the selected option |  |
| Back                   | Back to the previous menu    |  |

Note: This function requires your mobile device to install the application: Voice Search. You can acquire it at Google Market or www.swedx.com

#### **Remote Display**

Start Remote Display function to make your mobile device display clone the Smart TV screen. It will easier browsing and other functions. If you turn this feature OFF the cloning will stop but you can still control the Smart TV

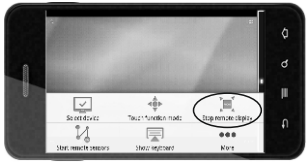

# **Remote Sensors Game Controller**

Start remote sensor will open the gravity sensing function on your mobile device. You can play gravity sensing games on the Smart TV. In the settings option you can adjust the sensitivity of remote sensors according to your preferences.

Turning off this function will save power.

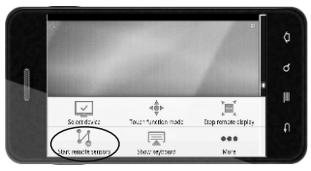

|   | Remote touch                        |   |
|---|-------------------------------------|---|
| 1 | Remote mouse     Remote touch mouse |   |
| T | C Local zoom pari                   | н |
|   | Setup display quality               |   |

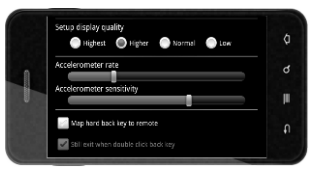

#### Notes

- If the connection between the mobile device and Smart Tv is unsuccessful, the mobile screen
  may show nothing. Click the Menu button on your mobile device and choose SELECT DEVICE
  option and select the Smart TV equipment you want to control.
- After Starting Remote Display function, the synchronous graphic of the mobile device may be sluggish because of the speed of data transmission will be limited by the WIFI network. Please Select Setup display quality in the SETTINGS option according to the current WIFI environment.
- If you get familiar with the operation of the SAB-100 you can disable the operating tips by turning the LESS POPUP INFO off in the SETTINGS option.

# FAQ

- If power cable (USB Cable) is already connected but the LED indicator is still OFF, please check the power adaptor, if you use the TV USB port to supply the power please change to power adaptor.
- If the device cannot boot to the main screen, please check if the power adaptor is at least 1000mA/5V.
- If the LED indicator is On but there is no HDMI output, please check if the HDMI cable is connected properly and check if the TV input source has been switched to the correspondent HDMI input connected to the SAB-100
- Some applications are designed for mobile phones where the resolution differ from the SAB-100 resolution. Therefore the resolution displayed might be effected by that.

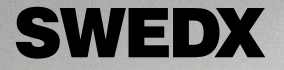

Address: Haggviksvagen 25. S-19150 Sollentuna. Sweden Phone: +46-8-4418444. Fax: +46-8-4418441 E-mail: info@swedx.com – Internet: www.swedx.com

Android TV Box Smart Air Control

MEDX